# Asistente de configuración en RV215W

# Objetivo

El asistente de configuración permite a un administrador de red configurar los parámetros básicos del RV215W de forma rápida y cómoda. En este artículo se explica cómo configurar el asistente de configuración del RV215W.

### **Dispositivos aplicables**

·RV215W

### Versión del software

•1.1.0.5

## Configuración avanzada de VPN

#### Configuración de WAN con DHCP

El protocolo de configuración dinámica de host (DHCP) permite conectar el router a Internet automáticamente. El proveedor de servicios de Internet (ISP) utiliza DHCP para configurar los parámetros del router. Realice este procedimiento si el ISP utiliza DHCP para la conectividad a Internet.

Paso 1. Inicie sesión en la utilidad de configuración web y elija Administration > Setup Wizard. Se abre la página *Asistente de configuración*:

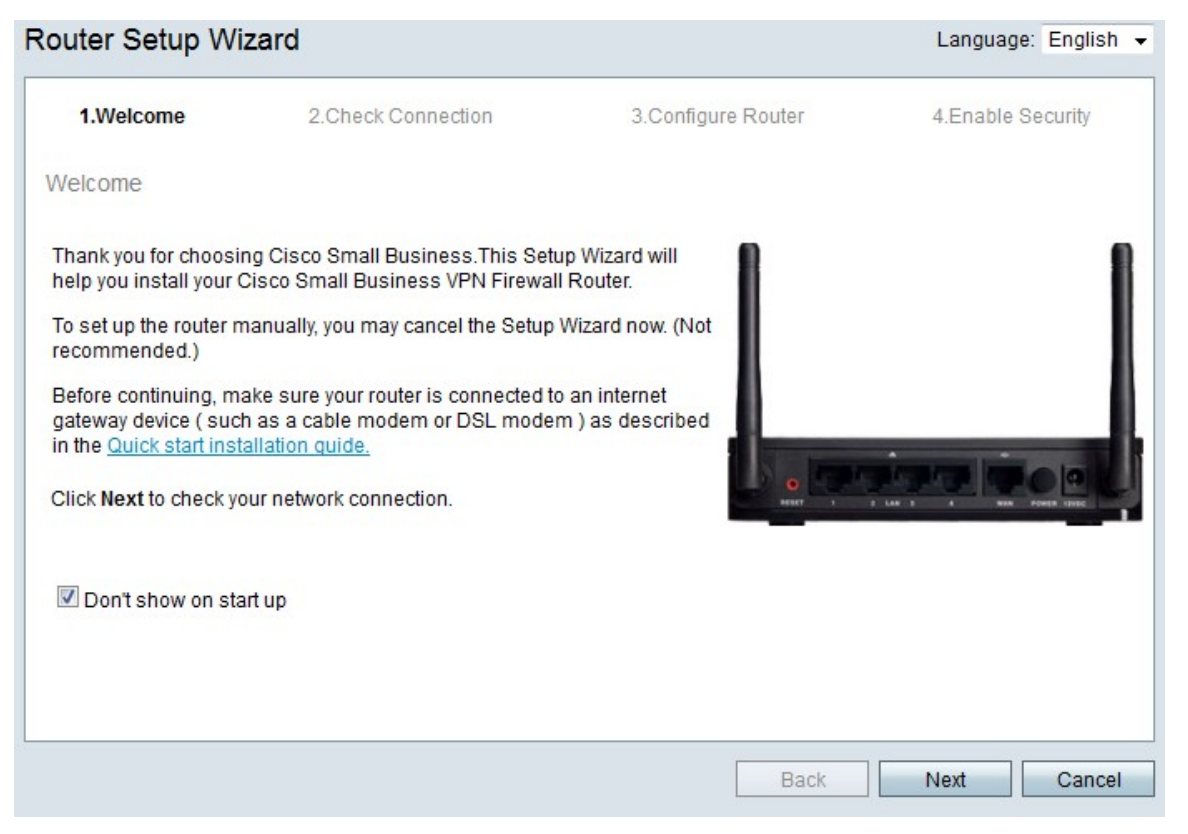

Paso 2. Marque la casilla de verificación **No mostrar al iniciar** para evitar que aparezca el asistente de configuración después de iniciar sesión.

| Paso 3. | Haga | clic en | Next | (Siguiente | ). |
|---------|------|---------|------|------------|----|
|---------|------|---------|------|------------|----|

| V 1.Welcome 2   | 2.Check Connection   | 3.Configure Router | 4.Enable Security |
|-----------------|----------------------|--------------------|-------------------|
| neck Connection |                      |                    |                   |
| 🥪 Ne            | etwork connection ha | s been detected.   |                   |
|                 |                      |                    |                   |
|                 |                      |                    |                   |

Paso 4. El RV215W comprueba si hay conexión a Internet. Cuando termine, haga clic en **Next**.

#### Router Setup Wizard

| 🖋 1.Welcome                                              | 🖋 2.Check Connection                                                   | 3.Configure Router                | 4.Enable Security           |
|----------------------------------------------------------|------------------------------------------------------------------------|-----------------------------------|-----------------------------|
| Configure Router - Se                                    | lect Connection Type (Step 1 of                                        | 4)                                |                             |
| Your internet connection t the correct type is, call you | ype cannot be detected. Select the co<br>ur Internet Service Provider. | rrect type from the options below | w. If you are not sure what |
| Oynamic IP Addre                                         | ss, or DHCP (Recommended)                                              |                                   |                             |
| Static IP Address                                        |                                                                        |                                   |                             |
| O PPPoE                                                  |                                                                        |                                   |                             |
| PPTP (Europe On                                          | ly)                                                                    |                                   |                             |
| CL2TP (Europe On                                         | ly)                                                                    |                                   |                             |
| Learn more about the                                     | different connection types                                             |                                   |                             |
|                                                          |                                                                        |                                   |                             |
|                                                          |                                                                        |                                   |                             |
|                                                          |                                                                        |                                   |                             |
|                                                          |                                                                        |                                   |                             |
|                                                          |                                                                        |                                   |                             |
| Click Next to continue.                                  |                                                                        |                                   |                             |
|                                                          |                                                                        | Back                              | Next Cancel                 |

Paso 5. Haga clic en el botón de opción Dirección IP dinámica o DHCP (recomendado).

Paso 6. Haga clic en Next (Siguiente).

#### Configuración de WAN con dirección IP estática

Una dirección IP estática es una dirección que no cambia. Por lo general, se deben comprar

a un ISP. Realice este procedimiento si el ISP utiliza direcciones IP estáticas para la conectividad a Internet. Este procedimiento explica cómo configurar una conexión WAN IP estática con el asistente de configuración.

Paso 1. Inicie sesión en la utilidad de configuración web y elija **Administration > Setup Wizard**. Se abre la página *Asistente de configuración*:

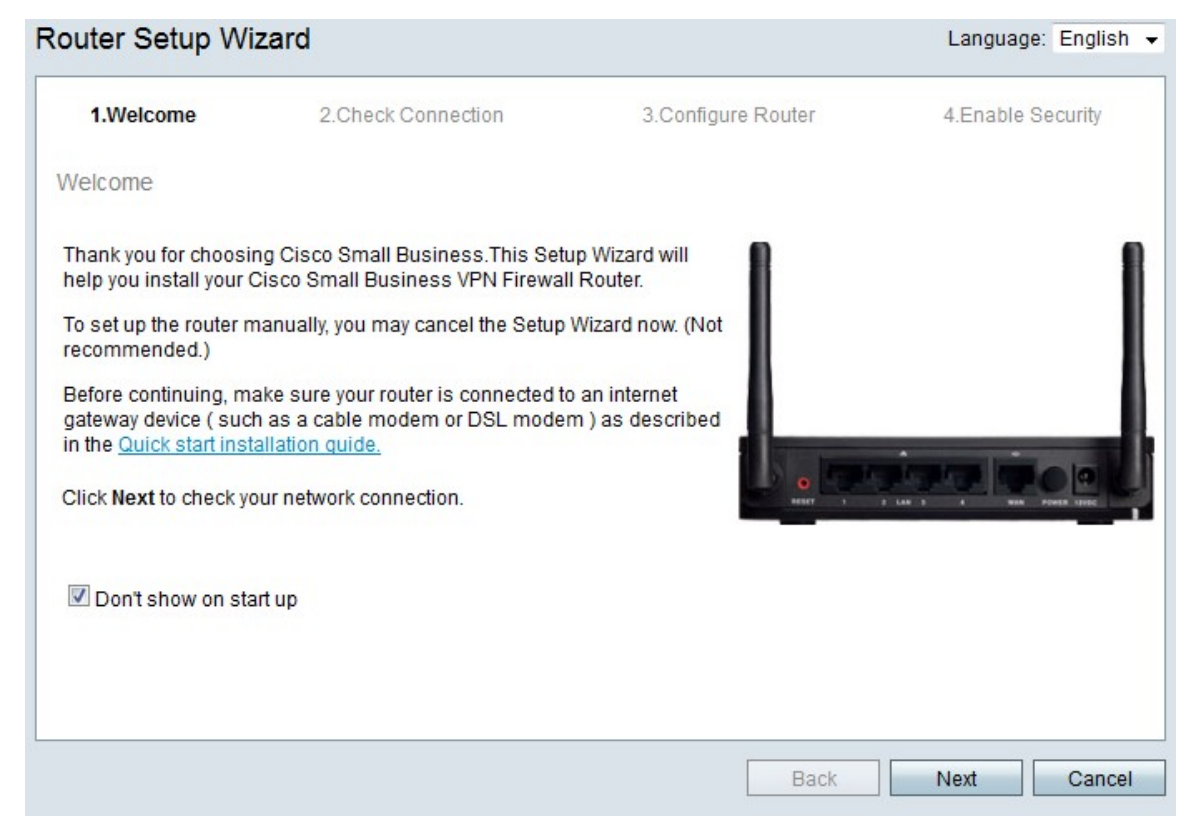

Paso 2. Marque la casilla de verificación **No mostrar al iniciar** para evitar que aparezca el asistente de configuración después de iniciar sesión.

Paso 3. Haga clic en Next (Siguiente).

| 1.Welcome      | 2.Check Connection    | 3.Configure Router | 4.Enable Security |
|----------------|-----------------------|--------------------|-------------------|
| heck Connectio | n                     |                    |                   |
| <b>V</b>       | Network connection ha | s been detected.   |                   |
|                |                       |                    |                   |
|                |                       |                    |                   |

Paso 4. El RV215W comprueba si hay conexión a Internet. Cuando termine, haga clic en **Next**.

| Router Setup Wiza                                          | rd                                                                      |                                   |                             |
|------------------------------------------------------------|-------------------------------------------------------------------------|-----------------------------------|-----------------------------|
| 🖋 1.Welcome                                                | 🖋 2.Check Connection                                                    | 3.Configure Router                | 4.Enable Security           |
| Configure Router - Se                                      | elect Connection Type (Step 1 of                                        | 4)                                |                             |
| Your internet connection t<br>the correct type is, call yo | type cannot be detected. Select the co<br>ur Internet Service Provider. | rrect type from the options below | w. If you are not sure what |
| Dvnamic IP Addre                                           | ess, or DHCP (Recommended)                                              |                                   |                             |
| Static IP Address                                          | ,                                                                       |                                   |                             |
| O PPPoE                                                    |                                                                         |                                   |                             |
| O PPTP (Europe Or                                          | nly)                                                                    |                                   |                             |
| CL2TP (Europe On                                           | ly)                                                                     |                                   |                             |
| <u>Learn more about the</u>                                | e different connection types                                            |                                   |                             |
|                                                            |                                                                         |                                   |                             |
|                                                            |                                                                         |                                   |                             |
|                                                            |                                                                         |                                   |                             |
| Click Next to continue.                                    |                                                                         |                                   |                             |
|                                                            |                                                                         |                                   |                             |
|                                                            |                                                                         | Back                              | Next Cancel                 |

Paso 5. Haga clic en el botón de radio Static IP .

| Dooo  | 6  |       | مانہ | <u>_</u> | Novt  | (Siguionto | 1   |
|-------|----|-------|------|----------|-------|------------|-----|
| r asu | υ. | riaya | CIIC | en       | INEXL | Julerite   | ·)- |

| V 1.Welcome                                      | √ 2.0    | Check C   | onnectio   | on            | 3.Configure Router              | 4.Enable Security        |
|--------------------------------------------------|----------|-----------|------------|---------------|---------------------------------|--------------------------|
| nfigure Router - Setting                         | is for y | our Sta   | atic Acc   | ount (Ste     | ep 2 of 4)                      |                          |
| set up your connnection to                       | the Inte | rnet, ent | ter the fo | llowing inf   | ormation.                       |                          |
| Static IP Address                                | 209      | 165       | 200        | 226           |                                 |                          |
| Subnet Mask                                      | 255      | 255       | 255        | 224           |                                 |                          |
| Gateway IP                                       | 209      | 165       | 200        | 225           |                                 |                          |
| DNS                                              | 209      | 165       | 200        | 227           |                                 |                          |
| Secondary DNS (optional                          | 209      | 165       | 200        | 228           |                                 |                          |
| ese details are typically inc<br>ntact your ISP. | luded in | the wel   | icome le   | etter you ree | ceived from your ISP. If you do | not have this informatio |
|                                                  |          |           |            |               |                                 |                          |
| ck Next to continue.                             |          |           |            |               |                                 |                          |

Paso 7. En el campo Static IP Address (Dirección IP estática), introduzca la dirección IP estática de la interfaz WAN.

Paso 8. En el campo Subnet Mask (Máscara de subred), introduzca la máscara de subred para la dirección de interfaz WAN estática.

Paso 9. En el campo Gateway IP (IP de la puerta de enlace), introduzca la dirección IP de la puerta de enlace que utilizará la interfaz WAN para conectarse a Internet.

Paso 10. En el campo DNS, introduzca la dirección IP del servidor DNS principal. Un servidor DNS asigna nombres de dominio a direcciones IP que utilizarán los dispositivos de red.

Paso 11. (Opcional) En el campo Secondary DNS (DNS secundario) (opcional), introduzca la dirección IP del servidor DNS secundario.

Paso 12. Haga clic en Next (Siguiente).

#### Configuración de WAN con PPPoE

El protocolo de punto a punto sobre Ethernet (PPPoE) utiliza un nombre de usuario y una contraseña sencillos para acceder a la conexión a Internet del ISP. Realice este procedimiento si el ISP utiliza PPPoE para la conectividad a Internet. El procedimiento explica cómo configurar los parámetros de PPPoE.

Paso 1. Inicie sesión en la utilidad de configuración web y elija Administration > Setup Wizard. Se abre la página *Asistente de configuración*:

| inection<br>iness.This Setup<br>ss VPN Firewall F<br>ancel the Setup W<br>is connected to a<br>n or DSL modem | 3.Configure<br>o Wizard will<br>Router.<br>Vizard now. (Not<br>an internet<br>) as described | Router | 4.Enable Security |
|----------------------------------------------------------------------------------------------------|----------------------------------------------------------------------------------------------|--------|-------------------|
| iness.This Setup<br>ss VPN Firewall F<br>ancel the Setup W<br>is connected to a<br>n or DSL modem             | o Wizard will<br>Router.<br>Vizard now. (Not<br>an internet<br>) as described                |        |                   |
| iness.This Setup<br>ss VPN Firewall F<br>ancel the Setup W<br>is connected to a<br>n or DSL modem             | o Wizard will<br>Router.<br>Vizard now. (Not<br>an internet<br>) as described                |        |                   |
| ion.                                                                                                    |                                                                                              | 0      |                   |
|                                                                                                    |                                                                                              |        |                   |
|                                                                                                    |                                                                                              |        |                   |

Paso 2. Marque la casilla de verificación **No mostrar al iniciar** para evitar que aparezca el asistente de configuración después de iniciar sesión.

Paso 3. Haga clic en Next (Siguiente).

|          | Icome   | 2.Check Connection    | 3.Configure Router | 4.Enable Security |
|----------|---------|-----------------------|--------------------|-------------------|
| neck Cor | nectior | 1                     |                    |                   |
|          | V       | Network connection ha | s been detected.   |                   |
|          |         |                       |                    |                   |

Paso 4. El RV215W comprueba si hay conexión a Internet. Cuando termine, haga clic en **Next**.

| 🖌 1.Welcome                                                | 2.Check Connection                                                     | 3.Configure Router                | 4.Enable Security          |
|------------------------------------------------------------|------------------------------------------------------------------------|-----------------------------------|----------------------------|
| configure Router - Se                                      | lect Connection Type (Step 1 of                                        | 4)                                |                            |
| Your internet connection t<br>he correct type is, call you | ype cannot be detected. Select the co<br>ur Internet Service Provider. | rrect type from the options below | w. If you are not sure wha |
| Opnamic IP Addre                                           | ess, or DHCP (Recommended)                                             |                                   |                            |
| Static IP Address                                          |                                                                        |                                   |                            |
| PPPoE                                                      |                                                                        |                                   |                            |
| PPTP (Europe On                                            | ly)                                                                    |                                   |                            |
| CL2TP (Europe On                                           | ly)                                                                    |                                   |                            |
| Learn more about the                                       | different connection types                                             |                                   |                            |
|                                                            |                                                                        |                                   |                            |
|                                                            |                                                                        |                                   |                            |
|                                                            |                                                                        |                                   |                            |
| lick Next to continue.                                     |                                                                        |                                   |                            |

Paso 5. Haga clic en el botón de radio **PPPoE**.

Paso 6. Haga clic en Next (Siguiente).

| outer Setup Wiza                                                                                           | ard                                                                                                    |                                  |                                     |                                        |                     |
|----------------------------------------------------------------------------------------------------|----------------------------------------------------------------------------------------------------|----------------------------------|-------------------------------------|----------------------------------------|---------------------|
| 🖋 1.Welcome                                                                                                | 🖋 2.Check Connection                                                                                                    | 3.Conf                           | igure Router                        | 4.Enab                                 | le Security         |
| Configure Router - S                                                                                       | ettings for your PPPoE Account (S                                                                                                    | Step 2 of 4)                     |                                     |                                        |                     |
| Enter the settings provic<br>account settings, so the<br>enter your PPPoE detail<br>Your account name is u | led by your Internet Service Provider. Ci<br>router can automatically connect to the<br>s in order to connect.<br>sually of the form name@ISPname.net | sco Setup Wiz<br>Internet for yo | ard will config<br>ou. You will not | ure the router wit<br>longer need to r | th your<br>manually |
| Account Name<br>Password                                                                                   | user@examcpleISP.net                                                                                                    |                                  |                                     |                                        |                     |
| Confirm Password                                                                                           | •••••                                                                                                    |                                  |                                     |                                        |                     |
|                                                                                                    |                                                                                                    |                                  |                                     |                                        |                     |
|                                                                                                    |                                                                                                    |                                  |                                     |                                        |                     |
| Click Next to continue.                                                                                    |                                                                                                    |                                  |                                     |                                        |                     |
|                                                                                                    |                                                                                                    | [                                | Back                                | Novt                                   | Cancel              |

Paso 7. En el campo Nombre de cuenta, introduzca el nombre de cuenta registrado con el ISP.

Paso 8. En el campo Password (Contraseña), introduzca la contraseña de la cuenta PPPoE.

Paso 9. En el campo Confirm Password (Confirmar contraseña), vuelva a escribir la contraseña.

Paso 10. Haga clic en Next (Siguiente).

#### Configuración de WAN con PPTP

PPTP utiliza una dirección IP estática y una cuenta con el ISP para conectarse a Internet. Realice este procedimiento si el ISP utiliza una conexión PPTP para la conectividad a Internet. Este procedimiento explica cómo configurar los parámetros para PPTP.

Paso 1. Inicie sesión en la utilidad de configuración web y elija **Administration > Setup Wizard**. Se abre la página *Asistente de configuración*:

| outer Setup Wi                                                                 | zard                                                                                              |                                   | Language: English |
|--------------------------------------------------------------------------------|---------------------------------------------------------------------------------------------------|-----------------------------------|-------------------|
| 1.Welcome                                                                      | 2.Check Connection                                                                                | 3.Configure Router                | 4.Enable Security |
| /elcome                                                                        |                                                                                                   |                                   |                   |
| 'hank you for choosii<br>ielp you install your (                               | ng Cisco Small Business.This Setu<br>Cisco Small Business VPN Firewall                            | ip Wizard will<br>I Router.       | 1                 |
| o set up the router n<br>ecommended.)                                          | nanually, you may cancel the Setup                                                                | Wizard now. (Not                  |                   |
| Before continuing, ma<br>ateway device ( such<br>n the <u>Quick start inst</u> | ake sure your router is connected to<br>n as a cable modem or DSL moder<br><u>allation quide.</u> | o an internet<br>m ) as described |                   |
| Nick Next to check yo                                                          | our network connection.                                                                           | Beneri 1                          |                   |
| 🗹 Don't show on sta                                                            | rt up                                                                                             |                                   |                   |
|                                                                                |                                                                                                   |                                   |                   |
|                                                                                |                                                                                                   |                                   |                   |
|                                                                                |                                                                                                   | Back                              | Next Cance        |

Paso 2. Marque la casilla de verificación **No mostrar al iniciar** para evitar que aparezca el asistente de configuración después de iniciar sesión.

Paso 3. Haga clic en Next (Siguiente).

| 1.Welcome       | 2.Check Connection    | 3.Configure Router | 4.Enable Security |
|-----------------|-----------------------|--------------------|-------------------|
| neck Connection |                       |                    |                   |
| <b>V</b>        | Network connection ha | s been detected.   |                   |
|                 |                       |                    |                   |
|                 |                       |                    |                   |

Paso 4. El RV215W comprueba si hay conexión a Internet. Cuando termine, haga clic en **Next**.

| outer Setup Wiza                                           | rd                                                                      |                                  |                            |
|------------------------------------------------------------|-------------------------------------------------------------------------|----------------------------------|----------------------------|
| 🖋 1.Welcome                                                | 🖋 2.Check Connection                                                    | 3.Configure Router               | 4.Enable Security          |
| Configure Router - Se                                      | lect Connection Type (Step 1 of                                         | 4)                               |                            |
| Your internet connection t<br>the correct type is, call yo | type cannot be detected. Select the co<br>ur Internet Service Provider. | rrect type from the options belo | w. If you are not sure wha |
| O Dynamic IP Addre                                         | ess, or DHCP (Recommended)                                              |                                  |                            |
| Static IP Address                                          |                                                                         |                                  |                            |
| O PPPoE                                                    |                                                                         |                                  |                            |
| PPTP (Europe Or                                            | ily)                                                                    |                                  |                            |
| CL2TP (Europe On                                           | ly)                                                                     |                                  |                            |
| Learn more about the                                       | different connection types                                              |                                  |                            |
|                                                            |                                                                         |                                  |                            |
|                                                            |                                                                         |                                  |                            |
|                                                            |                                                                         |                                  |                            |
|                                                            |                                                                         |                                  |                            |
| Click Next to continue.                                    |                                                                         |                                  |                            |
|                                                            |                                                                         | Back                             | Next                       |
|                                                            |                                                                         | Васк                             | Next Cance                 |

#### Paso 5. Haga clic en el botón de opción PPTP (sólo Europa)

| Paso  | 6  | Hada  | clic | en  | Next  | (Sia | uiente | 5   |
|-------|----|-------|------|-----|-------|------|--------|-----|
| 1 230 | υ. | riaya | CIIC | CII | INCVI | JUIG | ulente | ·)• |

| 🖋 1.Welcome                                                                                               | 🖋 2.Check Connectio                                                                                                    | on 3.Configure                                                              | Router                      |                        | 4.Enab                 | le Securit         |
|----------------------------------------------------------------------------------------------------|----------------------------------------------------------------------------------------------------|-----------------------------------------------------------------------------|-----------------------------|------------------------|------------------------|--------------------|
| onfigure Router - Se                                                                                      | ettings for your PPTP Acco                                                                                                  | unt (Step 2 of 4)                                                           |                             |                        |                        |                    |
| nter the settings provid<br>ccount settings, so the<br>nter your PPTP details i<br>our account name is us | ed by your Internet Service Prov<br>router can automatically conne<br>in order to connect.<br>sually of the form name@ISPna | vider. Cisco Setup Wizard w<br>ect to the Internet for you. You<br>ame.net. | ill configu<br>u will not l | ire the ro<br>longer n | outer wit<br>leed to r | h your<br>nanually |
| Account Name                                                                                              | user@exampleISP.net                                                                                                    | Static IP Address                                                           | 209                         | 165                    | 200                    | 226                |
| assword                                                                                                   | •••••                                                                                                    | Subnet Mask                                                                 | 255                         | 255                    | 255                    | 224                |
| Confirm Password                                                                                          | •••••                                                                                                    | Gateway IP                                                                  | 209                         | 165                    | 200                    | 225                |
|                                                                                                    |                                                                                                    | Server IP Address                                                           | 209                         | 165                    | 200                    | 227                |
| liek Navé és sastinus                                                                                     |                                                                                                    |                                                                             |                             |                        |                        |                    |

Paso 7. En el campo Nombre de cuenta, introduzca el nombre de cuenta registrado con el ISP.

Paso 8. En el campo Contraseña, introduzca la contraseña de la cuenta PPTP.

Paso 9. En el campo Confirm Password (Confirmar contraseña), vuelva a escribir la contraseña.

Paso 10. En el campo Static IP Address (Dirección IP estática), introduzca la dirección IP estática de la interfaz WAN.

Paso 11. En el campo Subnet Mask (Máscara de subred), introduzca la máscara de subred para la dirección de interfaz WAN estática.

Paso 12. En el campo Gateway IP (IP de la puerta de enlace), introduzca la dirección IP de la puerta de enlace que utilizará la interfaz WAN para conectarse a Internet.

Paso 13. En el campo Servidor, introduzca la dirección IP del servidor de Internet para el ISP.

Paso 14. Haga clic en Next (Siguiente).

#### Configuración de WAN con L2TP

El protocolo de túnel de capa 2 (L2TP) también utiliza una dirección IP estática y una cuenta con el ISP para conectarse a Internet. Realice este procedimiento si el ISP utiliza una conexión I2TP para la conectividad a Internet. Este procedimiento explica cómo configurar los ajustes para L2TP.

Paso 1. Inicie sesión en la utilidad de configuración web y elija **Administration > Setup Wizard**. Se abre la página *Asistente de configuración*:

| nnection                              | 3.Configure Router            | 4.Enable Security         |
|---------------------------------------|-------------------------------|---------------------------|
|                                       |                               |                           |
|                                       |                               |                           |
| siness.This Setur<br>ess VPN Firewall | Wizard will<br>Router.        |                           |
| ancel the Setup V                     | Vizard now. (Not              |                           |
| r is connected to<br>m or DSL modem   | an internet<br>) as described |                           |
| tion.                                 | O MARY 1                      | E LAN B A NAN POWER LIVES |
|                                       |                               |                           |
|                                       |                               |                           |
|                                       | Back                          | Next Cancel               |
|                                       |                               | Back                      |

Paso 2. Marque la casilla de verificación **No mostrar al iniciar** para evitar que aparezca el asistente de configuración después de iniciar sesión.

Paso 3. Haga clic en Next (Siguiente).

|          | Icome   | 2.Check Connection    | 3.Configure Router | 4.Enable Security |
|----------|---------|-----------------------|--------------------|-------------------|
| neck Cor | nectior | 1                     |                    |                   |
|          | V       | Network connection ha | s been detected.   |                   |
|          |         |                       |                    |                   |

Paso 4. El RV215W comprueba si hay conexión a Internet. Cuando termine, haga clic en **Next**.

| 🖋 1.Welcome                                                | 2.Check Connection                                                     | 3.Configure Router                | 4.Enable Security          |
|------------------------------------------------------------|------------------------------------------------------------------------|-----------------------------------|----------------------------|
| onfigure Router - Se                                       | lect Connection Type (Step 1 of                                        | 4)                                |                            |
| 'our internet connection t<br>he correct type is, call you | ype cannot be detected. Select the co<br>ur Internet Service Provider. | rrect type from the options below | w. If you are not sure wha |
| Oynamic IP Addre                                           | ss, or DHCP (Recommended)                                              |                                   |                            |
| Static IP Address                                          |                                                                        |                                   |                            |
| PPP0E                                                      |                                                                        |                                   |                            |
| PPTP (Europe On                                            | ly)                                                                    |                                   |                            |
| L2TP (Europe On                                            | ly)                                                                    |                                   |                            |
| Learn more about the                                       | different connection types                                             |                                   |                            |
|                                                            |                                                                        |                                   |                            |
|                                                            |                                                                        |                                   |                            |
| lick Next to continue                                      |                                                                        |                                   |                            |
| lick Next to continue.                                     |                                                                        |                                   |                            |

Paso 5. Haga clic en el botón de opción L2TP (sólo Europa).

Paso 6. Haga clic en Next (Siguiente).

| ؇ 1.Welcome                                                                                               | 🖋 2.Check Co                                                                                                    | nnection 3                                                          | .Configu               | re Route             | er                     | 4.Enal                     | ble Security         |
|----------------------------------------------------------------------------------------------------|----------------------------------------------------------------------------------------------------|---------------------------------------------------------------------|------------------------|----------------------|------------------------|----------------------------|----------------------|
| onfigure Router - S                                                                                       | Settings for your L2TP                                                                                          | Account (Step 2 of                                                  | 4)                     |                      |                        |                            |                      |
| inter the settings provi<br>account settings, so the<br>inter your L2TP details<br>four account name is u | ded by your Internet Servi<br>e router can automatically<br>i in order to connect.<br>Isually of the form name@ | ce Provider. Cisco Setu<br>connect to the Internet<br>@ISPname.net. | p Wizard<br>for you. Y | will cor<br>/ou will | ifigure ti<br>not long | ne router w<br>Jer need to | ith your<br>manually |
| Account Name                                                                                              | iser@exampleISP.net                                                                                             | Static IP Address                                                   | 209                    | 165                  | 200                    | 226                        |                      |
| Password                                                                                                  |                                                                                                    | Subnet Mask                                                         | 255                    | 255                  | 255                    | 224                        |                      |
| Confirm Password                                                                                          |                                                                                                    | Gateway IP                                                          | 209                    | 165                  | 200                    | 225                        |                      |
| · · · · · · · · · · · · · · · · · · ·                                                                     |                                                                                                    | Server IP Address                                                   | 209                    | 165                  | 200                    | 227                        |                      |
|                                                                                                    |                                                                                                    |                                                                     | _                      |                      |                        |                            |                      |
|                                                                                                    |                                                                                                    |                                                                     |                        |                      |                        |                            |                      |
|                                                                                                    |                                                                                                    |                                                                     |                        |                      |                        |                            |                      |
| lick Next to continue.                                                                                    |                                                                                                    |                                                                     |                        |                      |                        |                            |                      |

Paso 7. En el campo Nombre de cuenta, introduzca el nombre de cuenta registrado con el ISP.

Paso 8. En el campo Contraseña, introduzca la contraseña de la cuenta L2TP.

Paso 9. En el campo Confirm Password (Confirmar contraseña), vuelva a escribir la contraseña.

Paso 10. En el campo Static IP Address (Dirección IP estática), introduzca la dirección IP estática de la interfaz WAN.

Paso 11. En el campo Subnet Mask (Máscara de subred), introduzca la máscara de subred para la dirección de interfaz WAN estática.

Paso 12. En el campo Gateway IP (IP de la puerta de enlace), introduzca la dirección IP de la puerta de enlace que utilizará la interfaz WAN para conectarse a Internet.

Paso 13. En el campo Servidor, introduzca la dirección IP del servidor de Internet para el ISP.

Paso 14. Haga clic en Next (Siguiente).

#### Configuración final

Realice este procedimiento después de configurar el tipo de conexión a Internet WAN. Este procedimiento explica cómo configurar los parámetros finales del asistente de configuración.

| 🖋 1.Welcome ,           | 🖉 2.Check Conne     | ction 3.Configu               | re Router  | 4.Enable Secur  | ity    |
|-------------------------|---------------------|-------------------------------|------------|-----------------|--------|
| Configure Router -      | Set System Da       | te and Time (St               | ep 3 of 4) |                 |        |
| Enter the router's time | e zone, date and ti | me.                           |            |                 |        |
| Time Zone               | (GMT-08:00) Pa      | cific Time (USA &             | Canada)    | -               |        |
| © Enable Ne             | twork Time Protoc   | ol synchronizatior            | n          |                 |        |
| Set the date            | te and time manua   | ally, or click <u>here</u> to | import the | m from your com | nputer |
| Year: 201               | 12 - Month: 10      | ▼ Day: 31 ▼                   |            |                 |        |
| Time: 03                | ▼: 27 ▼ PM          | •                             |            |                 |        |
| Click Next to continue  |                     |                               |            |                 |        |
|                         |                     |                               |            |                 |        |

Paso 1. En la lista desplegable Zona horaria, elija una zona horaria para aplicar al RV215W.

Paso 2. Realice una de las siguientes acciones:

·Habilitar sincronización del protocolo de tiempo de red: haga clic en este botón de opción para utilizar un recurso de Internet para establecer la fecha y la hora en el RV215W.

·Establecer la fecha y la hora manualmente: haga clic en este botón de opción para establecer manualmente la fecha y la hora en el RV215W.

•hacer clic aquí para importarlos desde su equipo — Haga clic en el enlace *aquí* para establecer automáticamente la fecha y hora en la fecha y hora del equipo conectado.

Paso 3. (Opcional) Si selecciona Establecer la fecha y la hora manualmente en el Paso 2, elija la fecha y la hora en las listas desplegables Año, Mes, Día y Hora.

Paso 4. Haga clic en Next (Siguiente).

| Router Setup Wizar                                                                   | d                                                                                         |                                                                 |                                            |
|--------------------------------------------------------------------------------------|-------------------------------------------------------------------------------------------|-----------------------------------------------------------------|--------------------------------------------|
| 🖋 1.Welcome                                                                          | 2.Check Connection                                                                        | 3.Configure Router                                              | 4.Enable Security                          |
| Configure Router - Set                                                               | Router MAC Address (Step 4 of                                                             | 4)                                                              |                                            |
| Each device on your netwo<br>Default Address.' If your IS<br>Choose a MAC Address to | ork has its own unique identifier calle<br>P requires you to connect using a sp<br>o use. | d a MAC address. In most case<br>ecific MAC address, you may ch | s, you should choose 'Use<br>ange it here. |
| Use Default Addre                                                                    | ss (Recommended)                                                                          |                                                                 |                                            |
| Use This Compute                                                                     | er's Address                                                                              |                                                                 |                                            |
| O Use This Address                                                                   | 12:34:56:78:9A:BC                                                                         |                                                                 |                                            |
| Click Submit to configure v                                                          | our new Cisco router                                                                      |                                                                 |                                            |
| chen outsing to conlight )                                                           |                                                                                           |                                                                 |                                            |
|                                                                                      |                                                                                           | Back                                                            | Submit Cancel                              |

Paso 5. Haga clic en un botón de opción según el tipo de dirección MAC deseado.

·Usar dirección predeterminada (recomendada): esta opción establece la dirección MAC predeterminada del RV215W como dirección MAC del RV215W. Esta opción debería utilizarse en la mayoría de las situaciones.

·Use This Computer's Address (Utilizar dirección de este ordenador): Esta opción establece la dirección MAC del ordenador conectado como dirección MAC del RV215W.

·Usar esta dirección: esta opción permite introducir una dirección MAC para que el dispositivo la utilice. Utilice esta opción si el ISP requiere que el RV215W tenga una dirección MAC específica

| Router Setup Wizar                                                                              | d                                                                               |                                                               |                                    |               |
|-------------------------------------------------------------------------------------------------|---------------------------------------------------------------------------------|---------------------------------------------------------------|------------------------------------|---------------|
| 🖋 1.Welcome                                                                                     | 2.Check Connection                                                              | 3.Configure Router                                            | 4.Enabl                            | le Security   |
| Configure Router - Set                                                                          | Router MAC Address (Step 4 of                                                   | 4)                                                            |                                    |               |
| Each device on your netw<br>Default Address.' If your IS                                        | ork has its own unique identifier calle<br>P requires you to connect using a sp | d a MAC address. In most cas<br>ecific MAC address, you may ( | ses, you should<br>change it here. | i choose 'Use |
| Choose a MAC Address to                                                                         | ouse.                                                                           |                                                               |                                    |               |
| <ul> <li>○ Use Default Addre</li> <li>○ Use This Computi</li> <li>● Use This Address</li> </ul> | er's Address<br>12:34:56:78:9A:BC                                               |                                                               |                                    |               |
| Click Submit to configure )                                                                     | your new Cisco router.                                                          |                                                               |                                    |               |
|                                                                                                 |                                                                                 | Back                                                          | Submit                             | Cancel        |

Paso 6. (Opcional) Si selecciona Usar esta dirección en el paso 5, introduzca la dirección MAC en el campo de entrada de texto adyacente para Utilizar esta dirección.

Paso 7. Haga clic en Submit (Enviar).

Router Setup Wizard 1.Welcome 2.Check Connection 3.Configure Router 4.Enable Security Configure Router - Update Router Settings Successfully configured router Internet connection detected The Cisco Setup Wizard has detected your Internet connection. Click Next to configure your network security. Back Next Cancel

Paso 8. Haga clic en Next (Siguiente).

| outer Setup Wiza         | ard                                                                              |                                    |                       |
|--------------------------|----------------------------------------------------------------------------------|------------------------------------|-----------------------|
| 🖋 1.Welcome              | 2.Check Connection                                                               | 🖋 3.Configure Router               | 4.Enable Security     |
| Enable Security - Set    | Router Password (Step 1 of 4)                                                    |                                    |                       |
| The administrative route | er password protects your router from<br>word from its default setting. Please y | unauthorized access. For security  | y reasons, you should |
| Enter a new router pass  | word: (Needs 8 characters compose                                                | ed of lower and upper case letters | as well as numbers)   |
| Router Password          | •••••                                                                            |                                    |                       |
| Confirm Password         | •••••                                                                            |                                    |                       |
| O Learn more about pa    | asswords                                                                         |                                    |                       |
|                          |                                                                                  |                                    |                       |
|                          |                                                                                  |                                    |                       |
| Disable Password S       | Strength Enforcement                                                             |                                    |                       |
| Click Next to continue.  |                                                                                  |                                    |                       |
|                          |                                                                                  | Back                               | Next Cance            |

Paso 9. En Router Password (Contraseña del router), introduzca la contraseña de la cuenta administrativa.

Paso 10. En Confirmar contraseña, vuelva a introducir la contraseña de la cuenta administrativa.

Paso 11. (Opcional) Marque la casilla de verificación **Deshabilitar aplicación de la fuerza de contraseña** para inhabilitar los requisitos de seguridad de la contraseña. Esta opción hace que la red sea menos segura.

Paso 12. Haga clic en Next (Siguiente).

| Router Setup Wiz        | zard                                   |                   |                |              |            |
|-------------------------|----------------------------------------|-------------------|----------------|--------------|------------|
| 🖋 1.Welcome             | 2.Check Connection                     | 🖋 3.Confi         | gure Router    | 4.Enable     | e Security |
| Enable Security - N     | ame Your Wireless Network (Ste         | ep 2 of 4)        |                |              |            |
| The name, or SSID, yo   | our wireless network identifies your n | etwork so that wi | reless devices | can find it. |            |
| Enter a name for your   | wireless network:                      |                   |                |              |            |
| Network Name            | lyBusinessNetwork                      |                   |                |              |            |
| F                       | or example: MyNetwork                  | _                 |                |              |            |
| <u>Learn more about</u> | network names                          |                   |                |              |            |
|                         |                                        |                   |                |              |            |
|                         |                                        |                   |                |              |            |
|                         |                                        |                   |                |              |            |
|                         |                                        |                   |                |              |            |
|                         |                                        |                   |                |              |            |
| Click Next to continue. | 2                                      |                   |                |              |            |
|                         |                                        |                   | Back           | Next         | Cancel     |

Paso 13. En el campo Network Name (Nombre de red), introduzca un nombre con el que se identificará la red.

Paso 14. Haga clic en Next (Siguiente).

| Router  | Setun | Wizard   |
|---------|-------|----------|
| rioutor | Octup | VVIZGI G |

| 🖋 1.Welcome                                                                                                    | 🖋 2.Check Connection                                                                                                    | 🖋 3.Configure Router                                                                                             | 4.Enable Security                                     |
|----------------------------------------------------------------------------------------------------|----------------------------------------------------------------------------------------------------|----------------------------------------------------------------------------------------------------|-------------------------------------------------------|
| Enable Security - Se                                                                                                    | cure Your Wireless Network (S                                                                                                    | ttep 3 of 4)                                                                                                    |                                                       |
| Select the type of netwo                                                                                                    | rk security.                                                                                                    |                                                                                                    |                                                       |
| <ul> <li>Best Security (WF<br/>Recommended for</li> <li>Better Security (W<br/>Recommended for</li> <li>No Security (Not I</li> </ul> | PA2 Personal - AES)<br>or new wireless computers and dev<br>(PA Personal - TKIP/AES)<br>or older wireless computers and de<br>Recommended)<br>18-63 characters or 64 hexadecima | vices. Older wireless devices may r<br>evices that may not support WPA2.<br>al digits, or use the randomly-gener | not support this option.<br>rated security key below. |
| OUREMjl2RDYwRT(                                                                                                    | wREY5MjY3Qj                                                                                                    | Strong                                                                                                    |                                                       |
| Learn more about                                                                                                    | your network security options                                                                                                    |                                                                                                    |                                                       |
| Click Next to continue                                                                                                    | 6                                                                                                    |                                                                                                    |                                                       |
|                                                                                                    | G                                                                                                    |                                                                                                    |                                                       |

Paso 15. Haga clic en un botón de opción según el tipo de seguridad de red deseado.

·Mejor seguridad (WPA2 Personal - AES): esta opción es la más segura para las redes inalámbricas, pero no funciona con todos los dispositivos, especialmente con dispositivos antiguos.

·Mejor seguridad (WPA Personal - TKIP/AES): esta opción no es tan segura como WPA2 Personal - AES, pero funciona con la mayoría de los dispositivos.

·sin seguridad (no recomendado): esta opción no utiliza seguridad para la red inalámbrica y deja la red vulnerable. Esta opción no se recomienda.

| outer Setup Wi          | zard                               |                                     |                           |
|-------------------------|------------------------------------|-------------------------------------|---------------------------|
| 🖋 1.Welcome             | 🖋 2.Check Connection               | 🖋 3.Configure Router                | 4.Enable Security         |
| Enable Security - S     | ecure Your Wireless Network (S     | ttep 3 of 4)                        |                           |
| Select the type of netw | vork security.                     |                                     |                           |
| Best Security (V)       | (PA2 Personal - AES)               |                                     |                           |
| Recommended             | for new wireless computers and de  | vices. Older wireless devices may   | not support this option.  |
| Better Security (       | WPA Personal - TKIP/AES)           |                                     |                           |
| Recommended             | for older wireless computers and d | evices that may not support WPA2.   |                           |
| No Security (No         | t Recommended)                     |                                     |                           |
| Totor o occurity kon ur | th 0.62 characters or 64 bayadasim | al digita, or use the rendemly gene | rated a sourity key below |
| Enter a security key wi | th 8-63 characters of 64 nexadecim | al digits, of use the randomly-gene | rated security key below. |
| OUREMjl2RDYwR           |                                    | Strong                              |                           |
| <u>Learn more abo</u>   | ut your network security options   |                                     |                           |
|                         |                                    |                                     |                           |
|                         |                                    |                                     |                           |
|                         |                                    |                                     |                           |
| 01.1.1.1                |                                    |                                     |                           |
| CIICK Next to continu   | е.                                 |                                     |                           |
|                         |                                    | Back                                | Next Cancel               |
|                         |                                    | Dack                                | Cance                     |

Paso 16. En el campo de entrada de texto, introduzca entre 8 y 63 caracteres o 64 dígitos hexadecimales para la clave de seguridad o utilice la clave de seguridad generada automáticamente proporcionada en el campo.

Paso 17. Haga clic en Next (Siguiente).

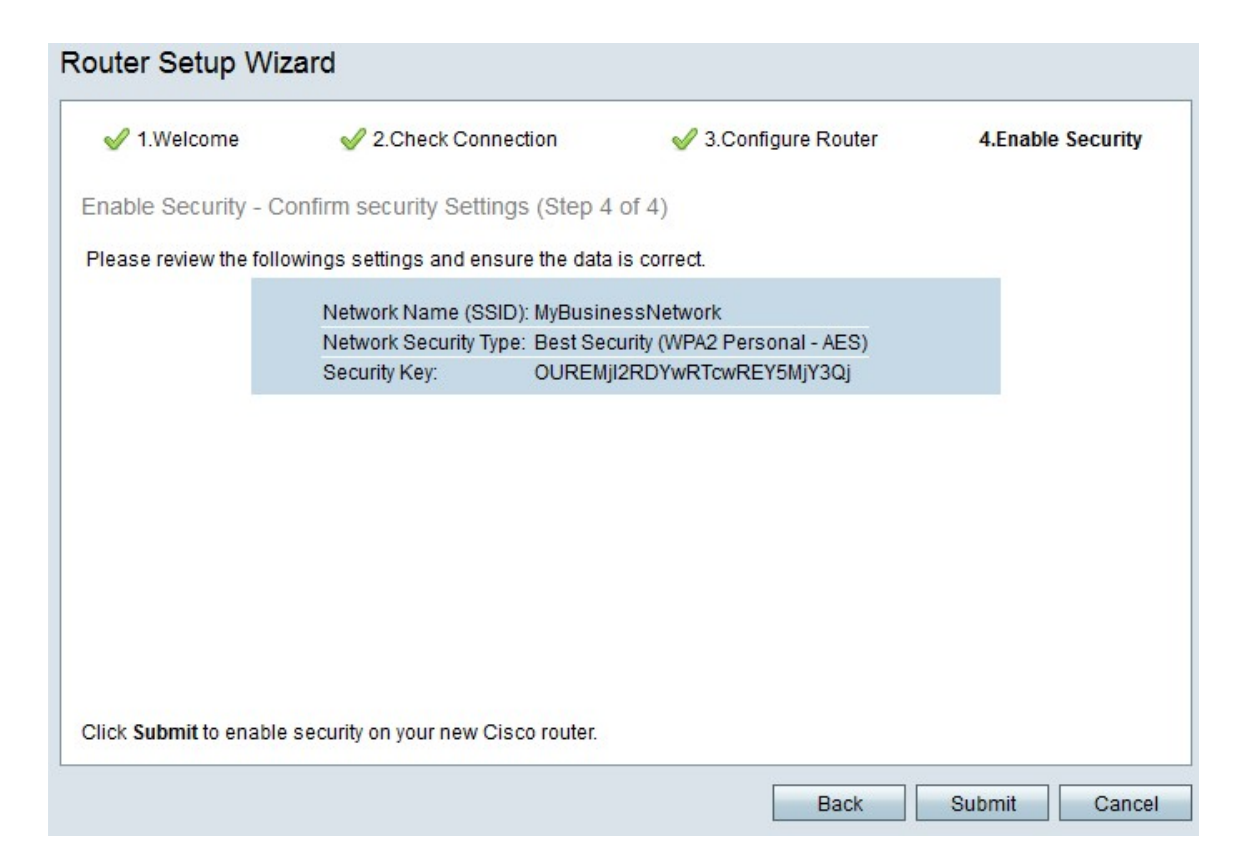

Paso 18. Haga clic en Submit (Enviar). El asistente de configuración finaliza los parámetros.

| outer Setup W                                              | izard                                                                                    |                                                                        |                                                        |
|------------------------------------------------------------|------------------------------------------------------------------------------------------|------------------------------------------------------------------------|--------------------------------------------------------|
| 🖋 1.Welcome                                                | 🖋 2.Check Connection                                                                     | 🖋 3.Configure Router                                                   | 🖋 4.Enable Security                                    |
| Router Setup Com                                           | plete                                                                                    |                                                                        |                                                        |
| Congratulations,<br>your desktop or p<br>devices to your n | your router has been set up success<br>print them out. You need this informat<br>etwork. | sfully. We strongly recommend th<br>ion later if you want to add other | at you save these settings on<br>wireless computers or |
|                                                            |                                                                                          | 1                                                                      | ſ                                                      |
| Network Name (SSID                                         | ): MyBusinessNetwork                                                                     |                                                                        |                                                        |
| Network Security Type                                      | e: Best Security (WPA2 Personal - AE                                                     | S)                                                                     |                                                        |
| Security Key:                                              | OUREMjl2RDYwRTcwREY5MjY3Q                                                                |                                                                        |                                                        |
|                                                            |                                                                                          |                                                                        |                                                        |
| Save security setti                                        | ngs 🛱 Print security settings                                                            |                                                                        |                                                        |
| Click Finish to close th                                   | is wizard.                                                                               |                                                                        |                                                        |
|                                                            |                                                                                          |                                                                        |                                                        |
|                                                            |                                                                                          |                                                                        |                                                        |
|                                                            |                                                                                          |                                                                        |                                                        |
|                                                            |                                                                                          | Back                                                                   | Finish Cancel                                          |
|                                                            |                                                                                          |                                                                        |                                                        |

Paso 19. Haga clic en Finish (Finalizar).